## ¿Cómo funciona?

 Cuando compre o pague por un producto o servicio debe escoger la opción Webpay.

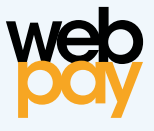

2) En la conexión segura entre Webpay y Banco Consorcio, marque la opción "Redcompra", luego seleccione Banco Consorcio, indique su rut y seleccione pagar.

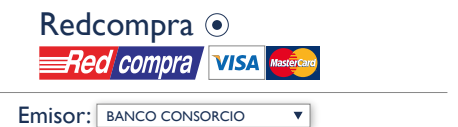

3) En este punto usted será direccionado a **Banco** Consorcio. Aquí deberá ingresar los datos requeridos, confirmar el monto a pagar e ingresar los dígitos de su tarjeta de coordenadas.

| Banco<br>CONSORCIO                                     |           |
|--------------------------------------------------------|-----------|
| Bienvenido<br>Señor(a): Juan Muestra Muestra<br>Cuenta |           |
| CUENTA VISTA N°                                        | Saldo: \$ |
| C5 H5 J5<br>Clave de Seguridad Pagar                   |           |

 Una vez aprobada su transacción esta se reflejará con el siguiente cupón y el monto invertido será rebajado del saldo en su Cuenta Preferente.

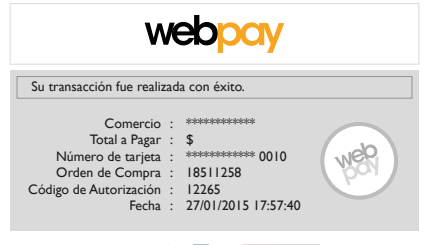

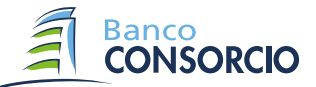

Infórmese sobre la garantía estatal de los depósitos en su banco o en www.sbif.cl

Contáctenos en: (1) 600 221 2000

www.bancoconsorcio.cl